## nox medical

# Nox DB

Release Bulletin

Version: 3.0 – LBL-0382-REV04 Release Date: May 2023 Copyright© 2022 Nox Medical - All rights reserved

Nox T3s<sup>®</sup>, Nox A1s<sup>®</sup>, Nox C1 and Noxturnal<sup>®</sup> are manufactured by:

Nox Medical ehf Katrinartuni 2 IS - 105 Reykjavík Iceland Website: <u>www.noxmedical.com</u>

## nox medical

Copyright Notice

No part of this publication may be reproduced, transmitted, transcribed, stored in a retrieval system, or translated into any language or computer language, in any form, or by any means: electronic, mechanical, magnetic, optical, chemical, manual, or otherwise, without the prior written authorization from Nox Medical.

## **Table of Contents**

| Overview                                                      | 4  |
|---------------------------------------------------------------|----|
| Downloading Software                                          | 4  |
| Nox DB                                                        | 4  |
| SQL Server 2019                                               | 4  |
| SQL Server Management Tool                                    | 4  |
| Install Instructions                                          | 5  |
| Minimum Required Noxturnal 6.3.1 and Later for Nox DB Install | 5  |
| Install SQL Server 2019                                       | 5  |
| Install SQL Server Setup                                      | 7  |
| Create a new Login for users that will operate the Nox DB     | 8  |
| Install Nox DB                                                | 11 |
| Getting Started with Nox DB                                   | 14 |
| Scan the data locations                                       | 14 |
| Working with statistical data and exporting                   | 15 |
| Displaying Data in Nox DB                                     | 16 |

## **Overview**

This Release Bulletin announces the first version of the **Nox DB**, a **database** solution from Nox Medical. **Nox DB** collects statistics from Nox sleep study data (T3/A1) on a local/networked sleep facility storage. After collecting statistics, the tool can filter and query data for export to Excel (.xlsx and .csv) data formats for further data processing or reporting.

The **Nox DB** runs as a Microsoft Windows application but requires Noxturnal 6.3.1 and an SQL database installed on the same computer. Information on the installation and use of the Nox DB can be found in this document.

The following three installs are required to complete the setup of the Nox DB:

- Noxturnal 6.3.1 or later
- SQL Server 2019
- SQL Server Management

Windows Administrative privileges are required for the installation of Nox DB.

## **Downloading Software**

The software can be downloaded from different download locations and is available on the Nox Support Site.

The SQL Server and SQL Server Management Tool detailed below must be installed before Nox DB.

Nox DB Nox DB - Using Dropbox

Nox DB - Using Watchdox

**SQL Server 2019** The install file can be downloaded from the Microsoft <u>download centre here</u>.

#### SQL Server Management Tool

Install SQL Server Management tool from Microsoft download center.

## **Install Instructions**

#### Minimum Required Noxturnal 6.3.1 and Later for Nox DB Install

Ensure a minimum Noxturnal or Noxturnal US 6.3.1.34324 is installed on the same PC or location where Nox DB will be installed. This is required to scan and extract data from Nox recording data sets. The version on your Noxturnal installation can be found in the Help Menu – About.

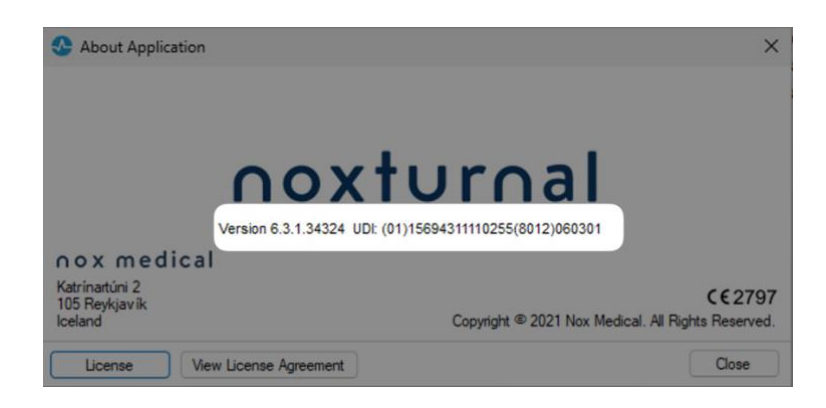

The Noxturnal software is available at www.noxmedical.com/download

#### **Install SQL Server 2019**

SQL Server 2019 Express is required for the database functionality for the solution. The recommended SQL server is a free version. The install file can be downloaded from the Microsoft <u>download center here</u>. To install SQL Server 2019:

| Microsoft® SQL Se                                 | erver® 2019 Expr                      | ress                                |                       |
|---------------------------------------------------|---------------------------------------|-------------------------------------|-----------------------|
| <i>Important!</i> Selecting a la Select Language: | anguage below will dynamic<br>English | cally change the complete page cont | ent to that language. |
|                                                   |                                       | ·                                   |                       |

- 1. Run the install file (SQL2019-SSEI-Expr.exe)
- 2. Select the "Basic" installation type:

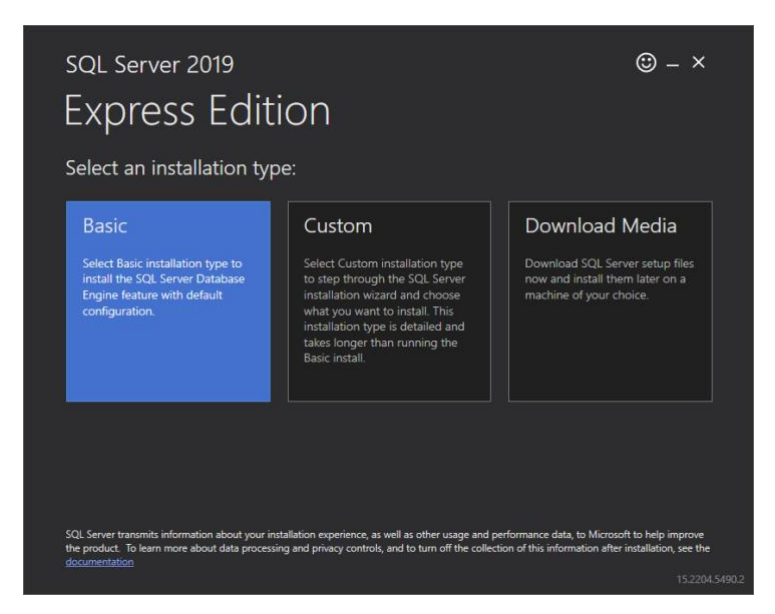

3. Accept the license agreement:

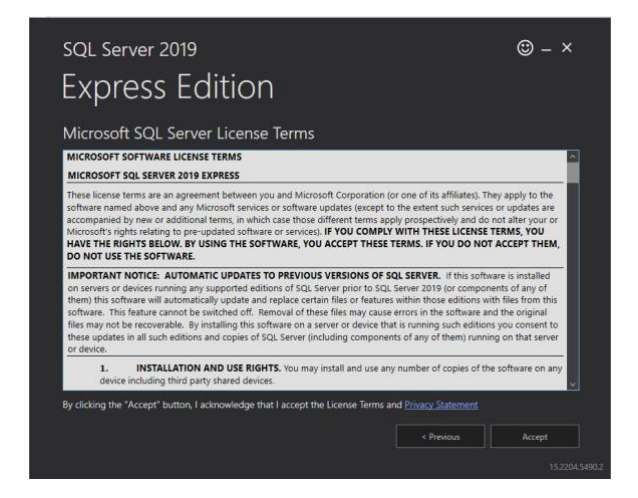

4. Select the default installation location:

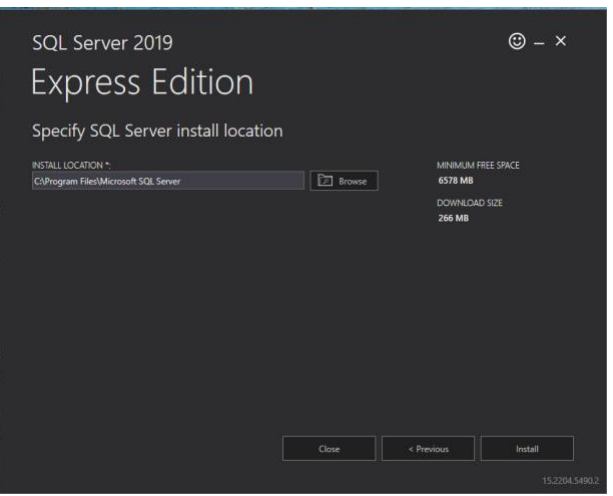

5. The SQL Server 2019 Express edition has been successfully installed on the computer. Do not change the settings listed after the installation has been completed.

|                       | ·····,·                       |    |
|-----------------------|-------------------------------|----|
| INSTANCE NAME         | CONNECTION STRING             |    |
| SQLEXPRESS            |                               | Ð  |
| SQL ADMINISTRATORS    | SQL SERVER INSTALL LOG FOLDER |    |
| LAPTOP-FGAH2219 admin |                               | b  |
| FEATURES INSTALLED    | INSTALLATION MEDIA FOLDER     |    |
| SQLENGINE             |                               | b) |
| VERSION               | INSTALLATION RESOURCES FOLDER |    |
| 15.0.2000.5, RTM      |                               | Ð  |
|                       |                               |    |

6. Close SQL Server Installation

#### **Install SQL Server Setup**

Now it's time to set-up user access for the SQL server. This is the trickiest part of the installation depending on how user access is set-up on the PC. If it's a local PC with local user access, it's relatively easy to set up as per below.

 Install SQL Server Management tool from <u>Microsoft</u>. Note, scroll down to the **Download** SSMS section of the webpage. Make sure you are logged into as a user with Admin privledges.

|                                                             | 모 <sup>문</sup> Connect to Server                              |                                                                                     | ×                                                                                |
|-------------------------------------------------------------|---------------------------------------------------------------|-------------------------------------------------------------------------------------|----------------------------------------------------------------------------------|
|                                                             |                                                               | SQL Server                                                                          |                                                                                  |
| SQL Server Management Studio<br>Management Studio 19<br>App | Server type:<br>Server name:<br>Authentication:<br>User name: | Database Engine<br>localhost(sqlexpress<br>Windows Authentication<br>NOX(thorsteinn | <ul> <li></li> <li></li> <li></li> <li></li> <li></li> <li></li> <li></li> </ul> |
|                                                             | Password:                                                     | Connect Cancel Help                                                                 | Options >>                                                                       |

• Copy the server location specifier below in the Server name menu (This server name will differ between installations). Below is an example and your Server name will be different. Click **Connect** to connect to the server.

|                 | SQL Server             |   |
|-----------------|------------------------|---|
| Server type:    | Database Engine        | ~ |
| Server name:    | localhost\sqlexpress   | ~ |
| Authentication: | Windows Authentication | ~ |
| User name:      | NOX\thorsteinn         |   |
| Password:       |                        |   |
|                 | Remember password      |   |

#### Create a new Login for users that will operate the Nox DB

• Next, we need to add security access for the user to access the server tools and database. To do this, we first need to give the user access to the server database. Navigate to "Security", go to Login, right click, and select "New Login" from the context menu.

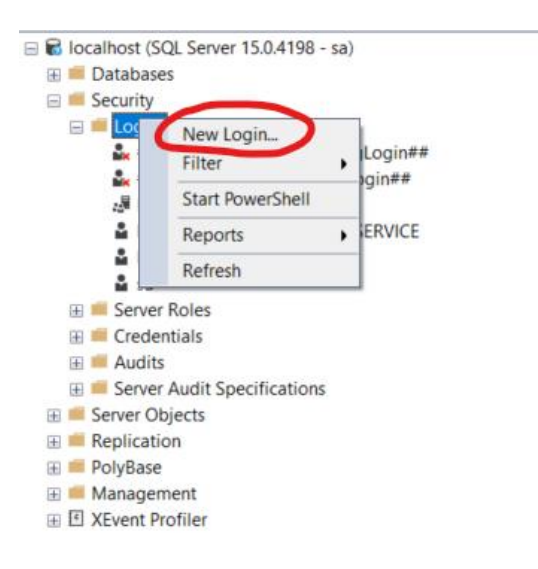

• Click Search, type in the user account name (Windows login username) for the Nox DB user and click OK.

| Select a page                                                                                           | E Script - O Halo                                                                                                    |                     |          |   |        |
|----------------------------------------------------------------------------------------------------|----------------------------------------------------------------------------------------------------|---------------------|----------|---|--------|
| General     Server Roles                                                                                | a soluti • O tielb                                                                                                    |                     |          |   |        |
| & User Mapping<br>B Securities<br>≱ Status                                                              | Login name:<br>Windows authentication<br>SQL Server authentication<br>Pessaword<br>Contim password:<br>Specify oid password<br>Oid password:<br>Enforce password oplin(<br>Enforce password oplin() |                     |          |   | Search |
|                                                                                                    | User must change pase                                                                                                    | word at next login  |          | _ |        |
|                                                                                                    | O Mapped to certificate                                                                                                    |                     |          |   |        |
|                                                                                                    | Mapped to asymmetric key                                                                                                    |                     |          |   |        |
|                                                                                                    | Map to Credential                                                                                                    |                     |          | ~ | Add    |
| Connection                                                                                              | Mapped Credentials                                                                                                    | Credential          | Provider |   |        |
| Server:<br>NOX-THORSTEINNISQLEXPRESI<br>Connection:<br>NOXthorsteinn<br>With View connection properties | e                                                                                                    |                     |          |   |        |
| Progress                                                                                                |                                                                                                    |                     |          |   | Remove |
| Ready                                                                                                   | Default database:                                                                                                    | master              |          | v |        |
|                                                                                                    | Default language:                                                                                                    | <default></default> |          | ~ |        |

• Now we need to access to the server for the user. Go to server roles (1) in the left menu for the user and select public (2).

| Login Properties - BUILTIN\L                                                               | Jsers                                                                                                    | - |      | ×   |
|--------------------------------------------------------------------------------------------|----------------------------------------------------------------------------------------------------|---|------|-----|
| Select a page<br>& General<br>& Server Relea<br>& User Masping<br>& Securables<br>& Status | Songt  General Barrier  Server roles:  Server roles: Server roles: Server roles: Serveroroles: |   |      |     |
| Connection                                                                                 |                                                                                                    |   |      |     |
| Server:<br>CPC-Mtch-3PA3M\SQLEXPRESS<br>Connection:<br>Arr w AD\MitchellCohomft            |                                                                                                    |   |      |     |
| View connection properties                                                                 |                                                                                                    |   |      |     |
| Progress                                                                                   |                                                                                                    |   |      |     |
| Ready<br>a so                                                                              |                                                                                                    |   |      |     |
|                                                                                            | ОК                                                                                                    |   | Cano | zel |

• Next, go to the Securables menu (1) and scroll through the permissions to find connect SQL and grant access.

| Select a page                                                                                                    | T Script 🔻 🙆 Help                                                                                                    |                                |                                           |            |        |  |
|----------------------------------------------------------------------------------------------------|----------------------------------------------------------------------------------------------------|--------------------------------|-------------------------------------------|------------|--------|--|
| Seneral                                                                                                    | • • • • • • • • • • • • • • • • • • •                                                                                                    |                                |                                           |            |        |  |
| Server Roles User Manning                                                                                                    | Login name: BUILTIN                                                                                                    | Users                          |                                           |            |        |  |
| Securables                                                                                                    | cogirriane.                                                                                                    | 00010                          |                                           |            | Caraak |  |
| 👂 Status                                                                                                    | Securables:                                                                                                    |                                |                                           |            | search |  |
|                                                                                                    | Name                                                                                                    |                                |                                           | T          | ype    |  |
|                                                                                                    | CPC-Mitch-3PA3M\S                                                                                                    | QLEXPRESS                      |                                           | S          | erver  |  |
|                                                                                                    |                                                                                                    |                                |                                           |            |        |  |
| Anna the                                                                                                    |                                                                                                    |                                |                                           |            |        |  |
| Connection                                                                                                    | Permissions for CPC-Mtch-                                                                                                    | 3PA3M\SQLEXPR                  | IESS:                                     |            |        |  |
| Connection<br>Server:<br>OPCMed-3943M\SQLEXPRESS                                                                                                    | Permissions for CPC-Mitch-<br>c Explicit Effective                                                                                                    | 3PA3M\SQLEXPR                  | IESS:                                     |            |        |  |
| Connection<br>Server:<br>CPC-Mtch-3PA3M\SQLEXPRES:                                                                                                    | Permissions for CPC-Mitch-<br>Explicit Effective<br>Permission                                                                                                    | 3PA3M\SQLEXPR<br>Grantor       | IESS:                                     | With Grant | Deny   |  |
| Connection<br>Server:<br>CPC-Mtch-3PA3M\SQLEXPRES:<br>Connection:<br>AzureAD\MtchellCobcroft                                                                                   | Permissions for CPC-Mitch-<br>Explicit Effective<br>Permission<br>Connect any database                                                                                                    | 3PA3M\SQLEXPR<br>Grantor       | IESS:                                     | With Grant | Deny   |  |
| Connection<br>Server:<br>CPC-Mtch-3PA3M\SQLEXPRESS<br>Connection:<br>AzureAD\MtchelCobcroft<br>Were connection connections                                                     | Permissions for CPC-Mtch-<br>Explicit Effective<br>Permission<br>Connect any database<br>Connect SQL                                                                                                    | 3PA3M\SQLEXPR<br>Grantor       | IESS:                                     | With Grant | Deny   |  |
| Connection<br>Server:<br>CPC-Mtch-3PA3M\SQLEXPRESS<br>Connection:<br>AzureAD\MtchellCobcroft<br>Y Wew connection properties                                                    | Permissions for CPC-Mtch-<br>Explicit Effective<br>Permission<br>Connect any database<br>Connect SQL<br>Connect SQL                                                                                                    | 3PA3M\SQLEXPR<br>Grantor<br>sa | IESS:                                     | With Grant | Deny   |  |
| Connection<br>Server:<br>CPC-Mtch-3PA3M\SQLEXPRESS<br>Connection:<br>AzureAD\MtchellCobcroft<br>Y View connection properties                                                   | Permissions for CPC-Mitch-<br>Explicit Effective<br>Permission<br>Connect any database<br>Connect SQL<br>Connect SQL<br>Connect SQL                                                                                                    | 3PA3M\SQLEXPR<br>Grantor<br>88 | Grant                                     | With Grant | Deny   |  |
| Connection<br>Server:<br>CPC-Mtch-3PA3M\SQLEXPRESS<br>Connection:<br>AzureAD\MtchellCobcroft<br>Y View connection properties                                                   | Permissions for CPC-Mitch-<br>Explicit Effective<br>Permission<br>Connect any database<br>Connect SQL<br>Control Server<br>Create any database                                                                                                    | 3PA3M\SQLEXPR<br>Grantor<br>Sa | IESS:<br>Grant<br>Grant<br>Grant<br>Grant | With Grant | Deny   |  |
| Connection<br>Server:<br>CPC-Mtch-3PA3M\SQLEXPRESS<br>Connection:<br>AzureAD\MtcheliCobcroft<br>y View connection properties                                                   | Permissions for CPC-Mtch-<br>Explicit Effective<br>Permission<br>Connect any database<br>Connect SQL<br>Control server<br>Create any database<br>Create availability group                                                                           | 3PA3M\SQLEXPR<br>Grantor<br>sa | IESS:<br>Grant<br>2<br>9<br>0<br>0        | With Grant | Deny   |  |
| Connection<br>Server:<br>CPC-Mtch-3PA3M\SQLEXPRESS<br>Connection:<br>AzureAD\MtchellCobcroft<br>y\View connection properties                                                   | Permissions for CPC-Mtch-<br>Explicit Effective<br>Permission<br>Connect any database<br>Connect SQL<br>Control server<br>Create any database<br>Create any database<br>Create availability group<br>Create DDL event not                            | 3PA3M\SQLEXPR<br>Grantor<br>Sa | IESS:<br>Grant                            | With Grant | Deny   |  |
| Connection Server: CPC-Mtch-3PA3M\SQLEXPRESS Connection: AzureAD\MtchellCobcroft virv View connection properties  Progress Needy Ready                                         | Permissions for CPC-Mtch-<br>Explicit Effective<br>Permission<br>Connect any database<br>Connect SQL<br>Control server<br>Create any database<br>Create availability group<br>Create availability group<br>Create and control                        | 3PA3M\SQLEXPR<br>Grantor<br>88 | IESS:                                     | With Grant | Deny   |  |
| Connection<br>Server:<br>CPC-Mtch-3PA3M\SQLEXPRESS<br>Connection:<br>AzureAD\MtchellCobcroft<br>yii View connection properties<br>View connection properties                   | Permissions for CPC-Mtch-<br>Explicit Effective<br>Permission<br>Connect any database<br>Connect SQL<br>Connect SQL<br>Connect SQL<br>Control server<br>Create any database<br>Create availability group<br>Create DDL event not<br>Create enclonint | 3PA3M\SQLEXPR<br>Grantor<br>sa | IESS:                                     | With Grant | Deny   |  |
| Connection<br>Server:<br>CPC-Mtch-3PA3M/SQLEXPRESS<br>Connection:<br>AureAD/MtchelCobcroft<br>VI View connection properties<br>View connection properties<br>Progress<br>Ready | Permissions for CPC-Mitch-<br>Explicit Effective<br>Permission<br>Connect any database<br>Connect SQL<br>Connect SQL<br>Connect SQL<br>Control server<br>Create any database<br>Create availability group<br>Create DDL event not<br>Create endnoint | 3PA3M\SQLEXPR<br>Grantor<br>sa | ESS:                                      | Wth Grant  | Deny   |  |

Next, go to "User Mapping" menu and mark the checkbox next to the Nox DB database. In the role membership settings, check db\_datareader and db\_datawriter as shown below.

| Select a page<br>P General                                                                                                    | £ Script                    | 🔻 😜 Help                                                                                                    |                                                    |                       |   |   |  |
|----------------------------------------------------------------------------------------------------|-----------------------------|----------------------------------------------------------------------------------------------------|----------------------------------------------------|-----------------------|---|---|--|
| Server Roles     User Mapping                                                                                                    | Users mapped to this login: |                                                                                                    |                                                    |                       |   |   |  |
| - Sociados<br>4 Status                                                                                                    |                             | Database<br>master<br>model<br>modb<br>noxdb_1.04<br>tempdb<br>test                                                                                                    | User<br>LAPTOP-QMECOBB8/Rag<br>LAPTOP-QMECOBB8/Rag | Default Schema<br>dbo | 1 | 0 |  |
|                                                                                                    |                             |                                                                                                    |                                                    |                       |   |   |  |
| Ionnection                                                                                                    |                             |                                                                                                    |                                                    |                       |   |   |  |
| Connection<br>Server<br>LAPTOP-QMECGDD8/SQLEXPRE                                                                                    | Gue                         | st account enabled li                                                                                                    | or: nondb_1.04                                     |                       |   |   |  |
| Connection<br>Server<br>LAPTOP-OMECGBB8/SQLEXPRE<br>Connection<br>LAPTOP-OMECGBB8/stein                                             | Databa                      | st account enabled is<br>se role membership f                                                                                                    | or: novib_1.04<br>lor: novib_1.04                  |                       |   |   |  |
| Zonnection<br>Server<br>LAPTOP-CMLCOGDB/SOLEXPRE<br>Connection<br>LAPTOP-CMECOGBB/Solen<br>↓<br>Verv connection proverties          | Databa                      | st account enabled to<br>se role membership t<br>accessadmin<br>backspoperator<br>Satawader<br>Satawader<br>Satawader<br>Satawater<br>Satawater<br>Satawa | or.noxb_1.04<br>or.noxb_1.04                       |                       |   |   |  |
| Connection<br>Server<br>LAPTOP LMLC00008-SQLEXPHIC<br>Connection<br>LAPTOP LMLC0008854en<br>W View connection proceities<br>Magness | Databa                      | st account enabled fi<br>se role membership f<br>accessadmin<br>backapperator<br>datamader<br>datamader<br>datamader<br>denydatareader<br>denydatareader<br>denydatareader                                                                                                    | sc nodb, 104<br>sc nodb, 104                       |                       |   |   |  |

## **Install Nox DB**

The final steps include downloading the Nox DB and completing the connection to the SQL Server. The Nox DB can be accessed from the download locations here:

To install Nox DB:

- 1. Run the executable file (NoxDB\_1.0.X.exe)
- 2. Accept the license agreement.

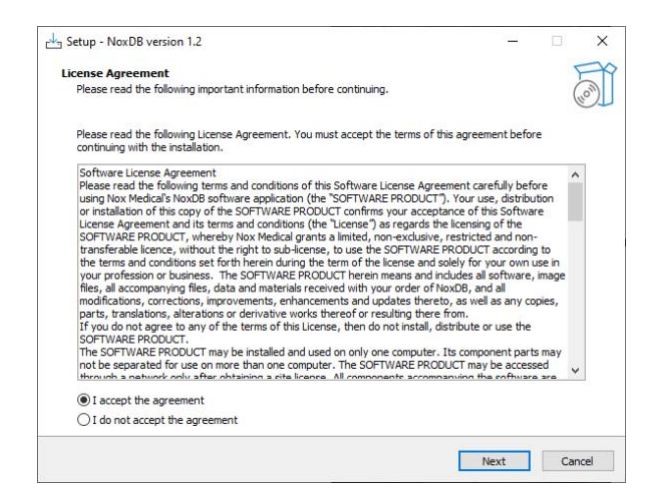

 Insert the server's name into the SQL Version field. The string snipped from the SQL Server 2019 Express install is an example below. The Windows Authentication will suffice to connect to the database.

| Enter the information ( | Server<br>required to connect to the database server |   |
|-------------------------|------------------------------------------------------|---|
| Enter the monitorio     | equired to connect to the database server            | ( |
| SQL Version:            |                                                      |   |
| Server name:            | localhost\SQLEXPRESS                                 |   |
| Log on credential       | s                                                    |   |
| Use Window              | s Authentication                                     |   |
| O Use SQL Ser           | ver Authentication                                   |   |
| User name               |                                                      |   |
| Password:               |                                                      |   |
|                         |                                                      |   |
| Connect                 |                                                      |   |
|                         |                                                      |   |
|                         |                                                      |   |
|                         |                                                      |   |
|                         |                                                      |   |

4. Paste the server's name into the server name section (1) and select Windows Authentication (2) and click Connect (3). A green tick will appear when the connection to the database is made.

| Connect to Database<br>Enter the information | Server<br>required to connect to the database server | r |   | La |
|----------------------------------------------|------------------------------------------------------|---|---|----|
| SQL Version:                                 |                                                      |   |   |    |
| Server name:                                 | CPC-Mitch-3 <sup>5</sup> A3M\SQLEXPRESS              | 0 | 1 |    |
| Log on credentia                             | ls                                                   |   |   |    |
| Use Window                                   | vs Authentication                                    |   |   |    |
| Use SQL Se                                   | rver Authentication                                  |   |   |    |
| User name                                    | 21                                                   |   |   |    |
| Password                                     |                                                      |   |   |    |
| 3 Connect                                    |                                                      |   |   |    |
| Create new D                                 | atabase                                              |   |   |    |
| Database:                                    | ~                                                    |   |   |    |
|                                              |                                                      |   |   |    |
|                                              |                                                      |   |   |    |
|                                              |                                                      |   |   |    |

5. server as shown below.

| Setup - NoxDB version 1.2                                |                                                                                                    |      | -    |    | ×     |
|----------------------------------------------------------|----------------------------------------------------------------------------------------------------|------|------|----|-------|
| Connect to Database Serv<br>Enter the information requir | er<br>ed to connect to the database serve                                                                                                    | r    |      |    |       |
| SQL Version:                                             |                                                                                                    |      |      |    |       |
| Server name: loca                                        | Ihost\SQLEXPRESS                                                                                                    |      |      |    |       |
| Log on credentials                                       | hentication                                                                                                    |      |      |    |       |
| Use SQL Server A                                         | uthentication                                                                                                    |      |      |    |       |
| User name:                                               |                                                                                                    |      |      |    |       |
| Password:                                                |                                                                                                    |      |      |    |       |
| Connect                                                  | <ul> <li>Image: A second second s</li></ul> |      |      |    |       |
|                                                          |                                                                                                    |      |      |    |       |
|                                                          |                                                                                                    |      |      |    |       |
|                                                          |                                                                                                    | Back | Next | Ca | incel |

6. Proceed to the next page using the default shortcut settings.

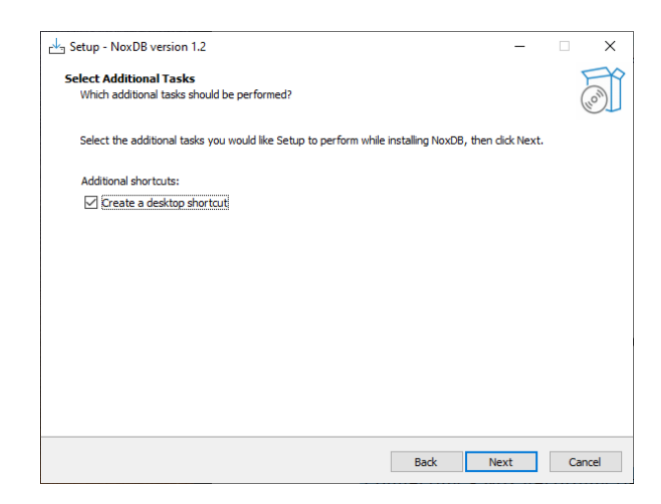

7. The settings have now been configured for connecting the Nox DB interface to the SQL Express database. Click Install to continue with the installation.

| 3 Setup - NoxDB version 1.2                                                            | -               |              |
|----------------------------------------------------------------------------------------|-----------------|--------------|
| Ready to Install<br>Setup is now ready to begin installing NoxDB on your computer.     |                 | (10)<br>(10) |
| Click Install to continue with the installation, or click Back if you want to review o | r change any se | ttings.      |
| Additional tasks:<br>Additional shortcuts:<br>Create a desktop shortcut                |                 | ^            |
|                                                                                        |                 |              |
| <                                                                                      |                 | >            |
|                                                                                        |                 |              |

8. The software is now ready to be launched. Note that Nox DB can take a while to load initially. It is recommended to wait and not try to load the program again, as two instances of the Nox DB program will eventually load.

| 📩 Setup - NoxDB version 1.2 | - 🗆 X                                                                                                    |
|-----------------------------|----------------------------------------------------------------------------------------------------|
| HOW                         | Completing the NoxDB Setup Wizard<br>Setup has finished installing NoxDB on your computer. The application may<br>be launched by selecting the installed shortcuts.<br>Click Finish to exit Setup. |
|                             | Finish                                                                                                    |

## **Getting Started with Nox DB**

Below are the main steps for successfully operating the Nox DB.

### Scan the data locations

The first step is to scan the data location with PSG studies that the user wants to extract statistical information. Multiple locations can be selected, and a new location can be added via the "plus" icon in the top right corner.

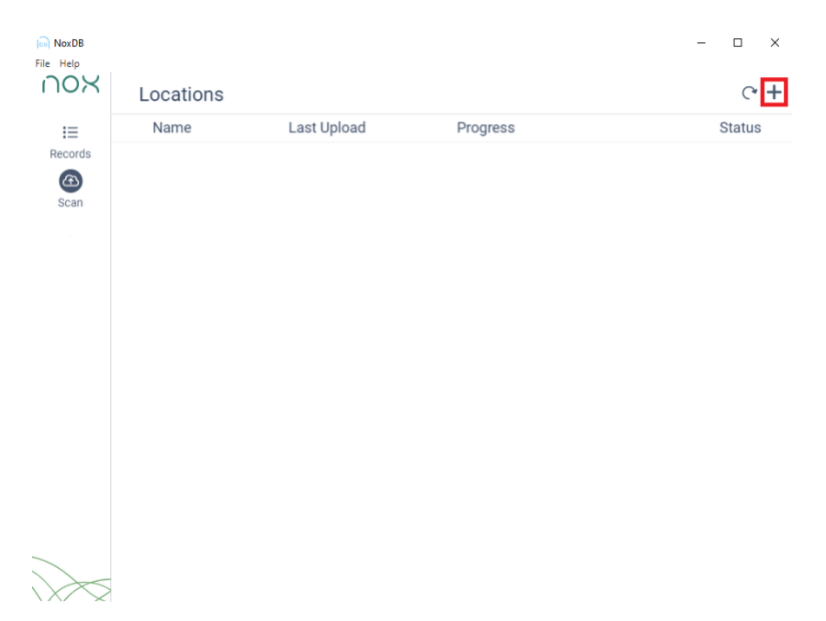

Scanning is initiated by pressing the Play icon, and the status is displayed in the "Progress" column.

| NoxDB<br>File Help | Locations       |             |              | - □ ×<br>~+ |
|--------------------|-----------------|-------------|--------------|-------------|
| :=                 | Name            | Last Upload | Progress     | Status      |
| Records            | Nox A1s Studies |             | New Location | ☆           |
| Scan               | ▷ A1 Ambulatory |             | New Location | ☆           |
|                    |                 |             |              |             |
|                    |                 |             |              |             |
|                    |                 |             |              |             |
|                    |                 |             |              |             |
|                    |                 |             |              |             |
|                    |                 |             |              |             |
|                    |                 |             |              |             |
|                    |                 |             |              |             |
|                    |                 |             |              |             |
| $\mathbf{i}$       |                 |             |              |             |

After scanning has been initiated, a status bar will be displayed about the progress of scanning.

## nox medical

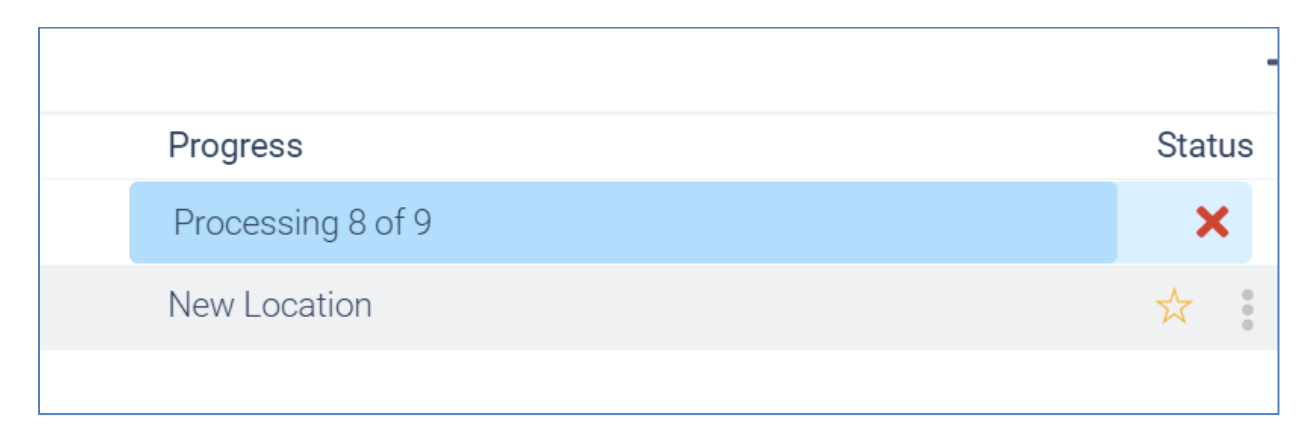

Note that each study scan will take about 4 seconds, so when scanning big data libraries, it can take quite some time to process as multiple parameters are being gathered. The Nox DB will scan all parameters and custom fields that are a part of the studies being scanned.

In some cases, the Nox DB is unable to process specific data folders, and that is displayed with a message if that is the case that a study is incomplete. Reasons can be empty study folders e.g.

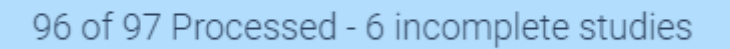

## Working with statistical data and exporting

After scanning is completed, the "Records" tab will be populated with the information from the scanned locations. The "Records" tab is where the data is displayed, processed, and exported.

| NOX     | Records                                          |                                                          |                     |                                     |             |
|---------|--------------------------------------------------|----------------------------------------------------------|---------------------|-------------------------------------|-------------|
| Records | Clear filters                                    |                                                          | Parameters<br>ADD C | Presets<br>default ✓ + 🛱<br>[→ →] 📋 | Export      |
|         | AHI ≡ 11 ODI ≡ 1 <sup>p</sup> SubjectHeight ≡ 11 | SubjectWeight   11 SubjectDO ADD A FILTER TO LOAD RECORD | B                   | tBMI ≡ 11 Sut                       | jectAge ≡ ' |
|         |                                                  | Showing 0 to 0 of 0 entries $\ <\ <\ >\ >$               | 10 🗸                |                                     |             |

The "Records" tab pre-defines the most common parameters in the default Nox Medical reports. New Parameters can be added by selecting from the list in the top right of the "Records" sheet.

| Parameters |   |
|------------|---|
|            | • |
| ADD        | C |

The order of the parameters can be changed by dragging the parameter labels, they can be removed by right-clicking on the label and selecting DELETE and as well as setting what parameter is a REFERENCE parameter. Setting the reference parameter will freeze that single parameter while scrolling through the records library.

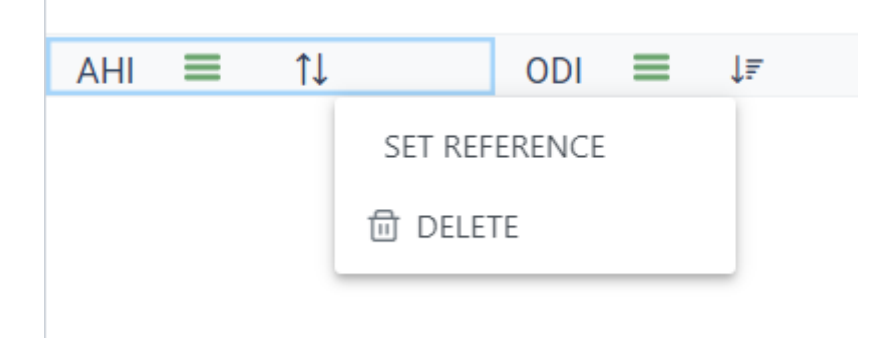

## **Displaying Data in Nox DB**

To display data from the database, a filter needs to be applied. The filter can be activated by clicking the hamburger button and defining the filter.

For example, if you want to show all the studies in the database with an ODI greater than 10:

- 1. Click the green hamburger icon highlighted above (1 in the image above).
- 2. Set the parameter to Great than
- 3. Adjust the numeric value to 10
- 4. Click Apply

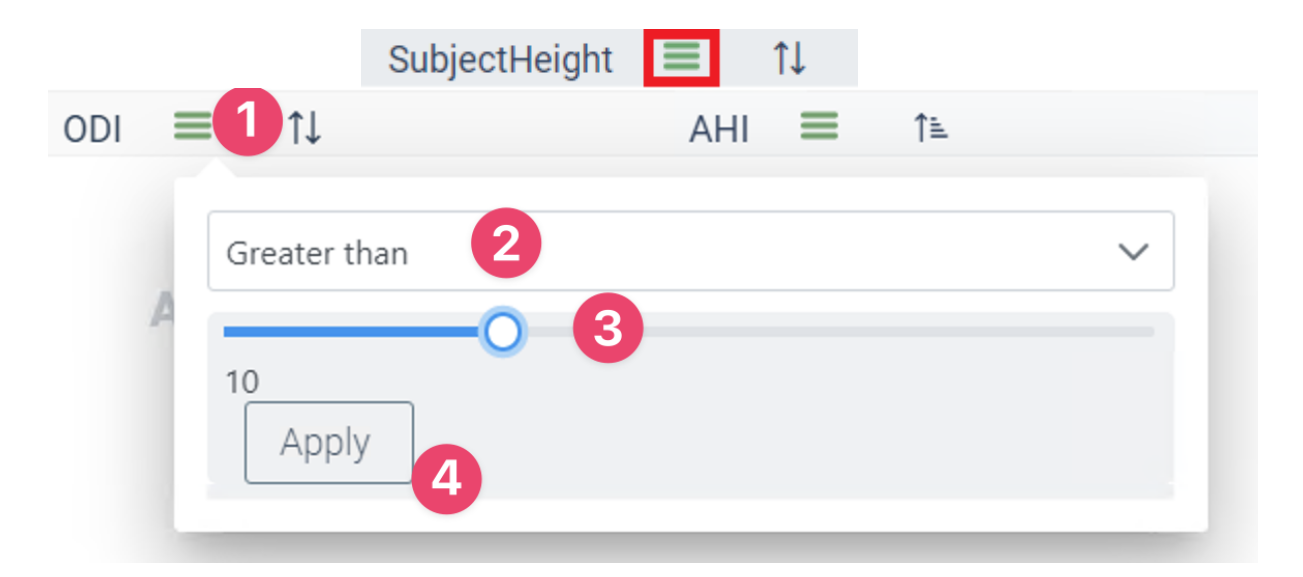

The filter is now shown in Nox DB (1) in the example below. The studies that meet the filter requirements are now in the database (2). The number of studies that meet the filter requirement is shown on the bottom of the database outline (3).

## nox medical

| NOX<br>Records<br>Can | Records<br>Clear filters ODI >10 × | Parameters<br>ADD C                | Presets<br>default ∨ + 🗅<br>[→ →] 💼 | Export          |
|-----------------------|------------------------------------|------------------------------------|-------------------------------------|-----------------|
|                       |                                    | AHI 🔳 🗈                            | SubjectHeight $\equiv$ 1            | SubjectWeight 🔳 |
|                       | 19.200                             | 23.500                             | 157.000                             | 96.000          |
|                       | 2                                  | Showing 1 to 1 of 1 entries << < 1 | 1 > » 10 V                          |                 |

Note it is possible to show all data from a dataset without a filter. Click the show all button as shown below. This can be toggled on and off to display data.

| NOX     | Clear filters      |          | Parameters          |     | Presets       |          | Export Selected Preset |
|---------|--------------------|----------|---------------------|-----|---------------|----------|------------------------|
| •       |                    |          |                     | ~   | default 🗸 🗸   | +        |                        |
| Records |                    |          | ADD                 | C   | [→ →]         |          | Export All Parameters  |
| Scan    | RecordingStartDate | AHI ≡ 1↓ | SubjectWeight ≡ 1↓  | Sub | ojectBMI ≡ †↓ | DeviceTy | pe ≡ ↑↓ PLMS           |
|         |                    |          |                     |     |               |          |                        |
|         |                    |          | FILTER TO LOAD RECO |     |               |          |                        |
|         |                    |          |                     |     |               |          |                        |
|         |                    |          |                     |     |               |          |                        |
|         |                    |          |                     |     |               |          |                        |

The filters have different functionalities depending on if the data is numeric values, dates or text strings.

The data can also be sorted using the shortcut below.

|                                      | SubjectHeight           | ≡               | 1↓             |
|--------------------------------------|-------------------------|-----------------|----------------|
| The active filters will be displayed | ed at the top of the pa | age.            |                |
| Records                              |                         |                 |                |
| Clear filters                        | SUBJECTHEIGHT >164 × S  | UBJECTWEIGHT <7 | 25 × ODI >47 × |

A combination of filter setups can be saved for future use from the drop-down on the top right part of the page.

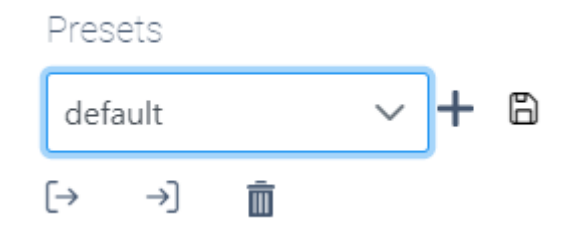

The "plus" icon allows you to create a new filter preset, while the "save" icon merges the changes done on the active filtering to the active filter presets.

The "arrow icons" allow the user to import and export filter presets from other users, and the "trash can" lets the user delete the active filter preset.

After completing the filter adjustments, the final step would be to export the data to either .csv format or .xlsx from the icons on the top right of the "Records" page for further statistical processing or reporting.

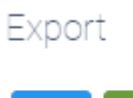

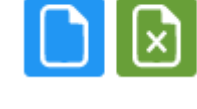